# **\*** Telligen QI Connect

## HOW TO ACCESS THE NURSING HOME CARE COMPARE FIVE-STAR PREVIEW REPORT

### STEP ①

Access the Centers for Medicare & Medicaid Services (CMS) Quality Improvement and Evaluation System (iQies) for providers webpage – <u>iQIES Portal - Login</u>

- » Use your user ID and password to login.
- Complete the two-factor authentication by selecting your preferred device and entering the code provided to you.

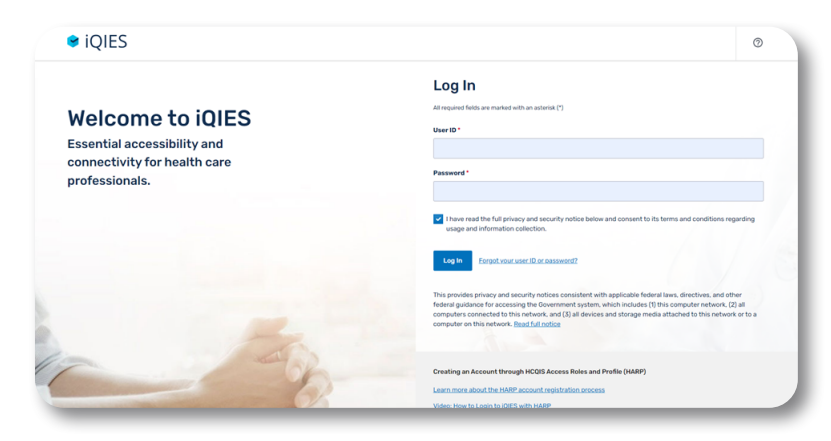

#### STEP 2

While on your profile page, locate the dropdown option on the Reports tab. Select My Reports.

| e iQIES Assess                     | ments V Reports V                                              |               | 0                 |
|------------------------------------|----------------------------------------------------------------|---------------|-------------------|
| Home / My Profile                  | Reports Main<br>Find a Report<br>My Reports<br>Reports #Chinty |               |                   |
| User Information                   | in HARP                                                        |               |                   |
| User ID                            | Email                                                          | › .ane Number |                   |
| Pending Requests                   |                                                                |               | Request User Role |
| You have no pending role requests. |                                                                |               |                   |
| User Roles                         |                                                                |               |                   |
| Provider                           |                                                                |               |                   |
|                                    |                                                                |               |                   |

| STEP | 3 |
|------|---|
|------|---|

Select the MDS 3.0 Preview Reports.

» Select NH5Star(xxxxx) Report PDF using the report date you want to review.

| iome / My Reports                                                                                                    |        |                                                                                                    |       |
|----------------------------------------------------------------------------------------------------|--------|----------------------------------------------------------------------------------------------------|-------|
| My Reports                                                                                                    |        |                                                                                                    |       |
| Access and manage your available reports.                                                                                         |        |                                                                                                    |       |
| iearch My Reports                                                                                                    |        |                                                                                                    |       |
|                                                                                                    | Search |                                                                                                    |       |
|                                                                                                    |        |                                                                                                    |       |
| Reports                                                                                                    |        |                                                                                                    | New I |
|                                                                                                    |        |                                                                                                    |       |
| Name 0                                                                                                    |        | Created Date 0                                                                                         | Acti  |
| Name 1 MDS 3.0 Final Validation Reports                                                                                           |        | Created Date :<br>04/26/2022 1:12 PM                                                                   | Acti  |
| Name :<br>MDS 3.0 Final Validation Reports<br>MDS 3.0 Provider Preview Reports                                                    |        | Created Date :<br>04/26/2022 1:12 PM<br>04/26/2022 1:12 PM                                             | Acti  |
| Name :<br>MD5 3.0 Final Validation Reports<br>MD5 3.0 Provider Preview Reports<br>Trom-Compliance Association                     |        | Created Date 1 04/26/2022 1:12 PM 04/26/2022 1:12 PM 04/26/2022 1:12 PM 08/01/2019 4:26 PM             | Acti  |
| Name :<br>MDS 10 final trainfaction Reports<br>MDS 1.0 Provider Reports<br>Prov-Complement Institution<br>Provider Reports        |        | Created Date :<br>04/26/2022 112 PM<br>04/26/2022 112 PM<br>08/01/2019 4/36 PM<br>08/01/2019 4/36 PM   | Acti  |
| Neme :<br>MOS 13 Flina Haldesian Reports<br>MOS 13 Provider Provine Reports<br>Provide Provide Provine Reports<br>Provide Reports |        | Created Date 1<br>04/26/2022 11:2 PM<br>04/26/2022 11:2 PM<br>04/26/2022 11:2 PM<br>05/05/2029 12:5 PM | Acti  |

#### STEP 4

Review the skilled nursing facility Five-Star report.

| Care Compare Five-Star Ratings of Nursing Homes |                                                                                                    |                                                                                                    |                                                                                                    |                                                                                                    |  |  |
|-------------------------------------------------|----------------------------------------------------------------------------------------------------|----------------------------------------------------------------------------------------------------|----------------------------------------------------------------------------------------------------|----------------------------------------------------------------------------------------------------|--|--|
| Provider Rating Report for September 2023       |                                                                                                    |                                                                                                    |                                                                                                    |                                                                                                    |  |  |
|                                                 | Ra                                                                                                    | tings for                                                                                                    |                                                                                                    |                                                                                                    |  |  |
|                                                 | Overall Quality                                                                                                    | Health Inspection                                                                                                    | Quality Measures                                                                                                    | Staffing                                                                                                    |  |  |
|                                                 | *                                                                                                    | *                                                                                                    | **                                                                                                    | *                                                                                                    |  |  |
|                                                 | m or negati zi baco ta de<br>more details, piesse se i<br>i on the References page o<br>Ipline<br>e Five-Star Helpline will op<br>m 9 am - 5 pm ET, 8 am -<br>00-639-9290. The Helpline<br>uiries to BetterCare@cms.<br>Ioline is not coperational. | nas in o survey cycles. C<br>ince related to abuse and<br>the Eve-Star Quality Rati<br>of this report.<br>erate Monday - Friday S<br>4 pm CT, 7 am - 3 pm MT<br>will be available again C<br>hhs.gov as Helpline staff | mer bestyl inspection ratio<br>mer hestil inspection ratio<br>ng Technical Users' Guide i<br>eptember 25 - 29, 2023. Hit<br>, and 6 am - 2 pm PT. The<br>ictober 23 - 27, 2023. Durit<br>help respond to e-mail inqu | on or motion former<br>that is available at the<br>surs of operation will be<br>Helpline number is<br>ng other times, direct<br>unes when the telephor |  |  |
|                                                 | portant News                                                                                                    |                                                                                                    |                                                                                                    |                                                                                                    |  |  |
| 1                                               | ovider Preview Reports n<br>Provider Preview Repor                                                                                                    | noved to iQIES in Augus<br>t in iQIES.                                                                                                    | st 2023. Please follow the                                                                                                    | steps below to locate                                                                                                    |  |  |
| 1.                                              | Log into iQIES at https://i<br>cess Roles and Profile (HA                                                                                                    | gies.cms.gov/ using you<br>RP) user ID and passwo                                                                                                    | r Health Care Quality Inform<br>rd                                                                                                    | nation Systems (HCQIS                                                                                                    |  |  |
|                                                 | Select the My Reports op                                                                                                    | ion from the Reports mer                                                                                                    | NJ.                                                                                                    |                                                                                                    |  |  |
|                                                 |                                                                                                    | e. locate the Provider Pre                                                                                                    | view Reports folder.                                                                                                    |                                                                                                    |  |  |
|                                                 | From the My Reports pag                                                                                                    |                                                                                                    |                                                                                                    |                                                                                                    |  |  |

This material was prepared by Telligen, a Quality Innovation Network-Quality Improvement Organization, under contract with the Centers for Medicare & Medicaid Services (CMS), an agency of the U.S. Department of Health and Human Services (HHS). Views expressed in this material do not necessarily reflect the official views or policy of CMS or HHS, and any reference to a specific product or entity herein does not constitute endorsement of that product or entity by CMS or HHS. This material is for informational purposes only and does not constitute medical advice; it is not intended to be a substitute for professional medical advice, diagnosis or treatment. 12SOW-QIN-10/19/23-5076

Quality Innovation Network -Quality Inprovement Organizations CENTERS FOR MEDICARE & MEDICAID SERVICES IQUALITY IMPROVEMENT & INNOVATION GROUP